# How to Check and Enter Continuing Education

Under the newly updated Education System within the License Management Portal, providers are now able to both monitor required Continuing Education Courses and Hours as well as enter CAPCE or Out-of-State Continuing Education Hours directly through the portal.

Once logged into the portal Click on Education:

|                                    | Kansas Education Sandbox<br>License Management Public Porta                                                                                                    |
|------------------------------------|----------------------------------------------------------------------------------------------------|
| My Account<br>Profile<br>Documents | Welcome, JOHN TEST   Logout TEST, JOHN (E1234567) EMT Issue Date: 06/28/2021 Expiration Date: 12/31/2022                                                                                                    |
| ☆ Applications                     | My Profile                                                                                                    |
| Station                            | Update and Save Profile information below.                                                                                                    |
| * Services                         | Name changes must be made by submission of the <b>"Change of Name Request Application"</b> you must upload the legal documentation to support the request in the application. This is available in the Applications section. |
| Q Lookup                           | Demographics Contact Profiles                                                                                                    |
| 🗶 Manage                           |                                                                                                    |
|                                    | Account Demographics                                                                                                    |

This will display any courses in the system that have previously been entered by an instructor or yourself:

| KBEMS | Agency Lookup |                                                                                                    |
|-------|---------------|----------------------------------------------------------------------------------------------------|
| â My  | Account       | Welcome, JOHN TEST   Logout<br>Enter any of the criteria options below to find available courses. To view course details, click the course number to open a more complete course overview. |
| 🗟 Арр | lications     | My Courses                                                                                                    |
| 🗢 Edu | cation        | Click the course name to open a more complete course overview.                                                                                                    |
| Find  | Courses       | Print Transcript                                                                                                    |
| My C  | Courses       | A B C D E F G H I J K L M N O P Q R S T U V W X Y Z <u>ALL</u>                                                                                                    |
| My F  | Report        | Q     Course Date Range     mm/dd/yyyy     to     mm/dd/yyyy     Select Attendee Status                                                                                                    |
| * Sen | vices         | CLEAR                                                                                                    |
| Q Loo | kup           | Course Name Course Number Start Date End Date Instructor Location Status PDF                                                                                                    |
| 💥 Mar | lage          | EMT IC2020-995 (Test course) 03/10/2020 03/10/2020 TEST, JOHN KS-991 KBEMS Test Location                                                                                                   |
|       |               |                                                                                                    |

Records 1-1 of 1 | First | Previous | Next | Last | Page 1 | Per Page 10 V

In order to see your progress report, Click on "My Report":

| KBEMS Agency Looku | p                                                                                        |
|--------------------|------------------------------------------------------------------------------------------|
| My Account         | Welcome, JOHN TEST   Logout                                                              |
| Applications       | My Courses                                                                               |
| 🗢 Education        | Click the course name to open a more complete course overview.                           |
| Find Courses       | Transcript                                                                               |
| My Courses         | A B C D E F G H I J K L M N O P Q R S T U V W X Y Z <u>ALL</u>                           |
| My Report          | Q Course Date Range mm/dd/yyyy 🖻 to mm/dd/yyyy 🗟 Select Attendee Status 🗸                |
| * Services         | CLEAR                                                                                    |
| Q Lookup           | Course Name Course Number Start Date End Date Instructor Location Status PDF             |
| 🗶 Manage           | EMT IC2020-995 (Test course) 03/10/2020 03/10/2020 TEST, JOHN KS-991 KBEMS Test Location |
|                    | Records 1-1 of 1   First   Previous   Next   Last   Page 1   Per Page 10 V               |

The default view will show your progress towards renewal at your current provider level:

| Applications | My Report                                                                                                    |
|--------------|----------------------------------------------------------------------------------------------------|
| Education    | Please select below criteria to view your education progress                                                                                                    |
| Find Courses |                                                                                                    |
| My Courses   | Level Emergency Medical Technician X V Course Completed From 06/28/2021 D To 12/31/2022                                                                                            |
| My Report    | 8 tonics remaining to meet all of your education requirements within filtered date range                                                                                           |
| * Services   | Click 'Find My Courses' to show you all of the courses that would satisfy your remaining requirements                                                                              |
| Q Lookup     |                                                                                                    |
| X Manage     | Emergency Medical Technician Renewal: In Progress                                                                                                    |
|              | Level Total: 0.00<br>Flex Hours: 0.00 of 7.00                                                                                                    |
|              | Required                                                                                                    |
|              | Kansas Core Component: Airway, Respiration & Ventilation (Adult / peds)                                                                                                    |
|              | 0.00 28.00 Tania Dequired Completed Demoining                                                                                                    |
| (            | Completed Remaining                                                                                                    |
|              |                                                                                                    |
|              | 28.00 Total Requirements 22-Cardiovascular / Ks Core Category 6.00 0.00 6.00                                                                                                    |
|              | ○ 3-Trauma / Ks Core Category         2.00         0.00         2.00         ●                                                                                                    |
|              | ● 4-Medical / Ks Core Category 6.00 0.00 6.00                                                                                                    |
|              | 5-Operations / Ks Core Category 2.00 0.00 2.00                                                                                                    |
|              | 6-Pediatrics / Ks Core Category 1.00 0.00 1.00                                                                                                    |
|              |                                                                                                    |
|              | ○         7-Local Component         0.00         0.00         0.00         ●                                                                                                    |
|              | ○         7-Local Component         0.00         0.00         0.00         ●           ○         8-Individual Component         0.00         0.00         0.00         ●         ● |

The display shows the Topics, Hours Required for Each Topic, and Hours Remaining to complete the requirements for each topic. On the left side you will see the Total Hours Completed, Remaining, and the target Total Requirement hours for your level. In the upper right corner of the report you will see the Total of hours completed towards Renewal as well as the total Flex Hours.

To add a course (typically either CAPCE or EMS CE courses approved by another state), simply click on the plus sign (+) to the right of the topic of the course:

| Applications                                                                                                    | My Report                                                             |                                                       |          |           |           |  |  |  |
|----------------------------------------------------------------------------------------------------|-----------------------------------------------------------------------|-------------------------------------------------------|----------|-----------|-----------|--|--|--|
| C Education                                                                                                    | Please select below criteria to view you                              | 😰 Print Report                                        |          |           |           |  |  |  |
| Find Courses                                                                                                    | Level Emergency Medical Techni                                        | cian X V Course Completed From 06/28/20               | )21 🖻    | To 12/3   | 31/2022   |  |  |  |
| My Report  8 topics remaining to meet all of your education requirements within filtered date range Click 'Find My Courses' to show you all of the courses that would satisfy your remaining requirements  • Find My Courses' |                                                                       |                                                       |          |           |           |  |  |  |
| Q Lookup<br>∦ Manage                                                                                                    | <ul> <li>Emergency Medical Te<br/>EMT Renewal Requirements</li> </ul> | In Progress                                           |          |           |           |  |  |  |
|                                                                                                    | Kansas Core Component: Ai                                             | way, Respiration & Ventilation (Adult / peds)         | Dequired | Completed | Demoining |  |  |  |
|                                                                                                    | 0.00 28.00                                                            |                                                       | Pequired | Completed | Pemaining |  |  |  |
|                                                                                                    | Completed Remaining                                                   | O 1-Airway Respiration Ventilation / Ks Core Category | 4.00     | 0.00      | 4.00      |  |  |  |
|                                                                                                    | 28.00 Total Requirements                                              | O 2-Cardiovascular / Ks Core Category                 | 6.00     | 0.00      | 6.00 +    |  |  |  |
|                                                                                                    |                                                                       | O 3-Trauma / Ks Core Category                         | 2.00     | 0.00      | 2.00      |  |  |  |
|                                                                                                    |                                                                       | O 4-Medical / Ks Core Category                        | 6.00     | 0.00      | 6.00 🕒    |  |  |  |
|                                                                                                    |                                                                       | 5-Operations / Ks Core Category                       | 2.00     | 0.00      | 2.00      |  |  |  |
|                                                                                                    |                                                                       | O 6-Pediatrics / Ks Core Category                     | 1.00     | 0.00      | 1.00      |  |  |  |
|                                                                                                    |                                                                       | O 7-Local Component                                   | 0.00     | 0.00      | 0.00      |  |  |  |
|                                                                                                    |                                                                       | O 8-Individual Component                              | 0.00     | 0.00      | 0.00      |  |  |  |

## This will bring up the "Add a course" box:

|                   | Add Course                                                                                                    |
|-------------------|----------------------------------------------------------------------------------------------------|
| * Course Title    |                                                                                                    |
| * Start Date      | mm / dd / yyyy 🛅                                                                                                    |
| * Completed Date  | mm / dd / yyyy 🛅                                                                                                    |
| * CE Approved By? | Select 🗸 🗸                                                                                                    |
| * File Upload     | Browse No file selected.<br>Accepted File Types: .BMP,css,.doc,.docx,.htm,.jpeg,.jpg,.mht,.mp4,.msg,.odt,.pdf,.png,.ppt,.pptx,.rtf,.rtx,.tif,.txt,.xls,.xlsx,.xsl,.zip,xml - application<br>File cannot be larger than 23 MB                                                                                                    |
| * Topics          | ↓↑     1-Ainway Respiration Ventilation     →     Hours     Image: Comparison of the second second sec |
|                   | E Add Close                                                                                                    |

Enter the course name, completion date, sponsor, upload CE Certificate, select a Topic and Hours for this course. For the CE Approved by select either KS-761 CAPCE Accredited CE, KS-781 Other State CE, or KS-9999 – Continuing Ed – RetroActive (If you do not have KBEMS approval for Retro-Active hours DO NOT enter those hours into the system!). To upload the CE Certificate for this course, Click on "Choose File" and navigate to the location where you have a copy of the CE Cert. Select the Topic of the course and the number Hours for the topic. If more than one Topic was included in the course, click Add Topic. When done click Add.

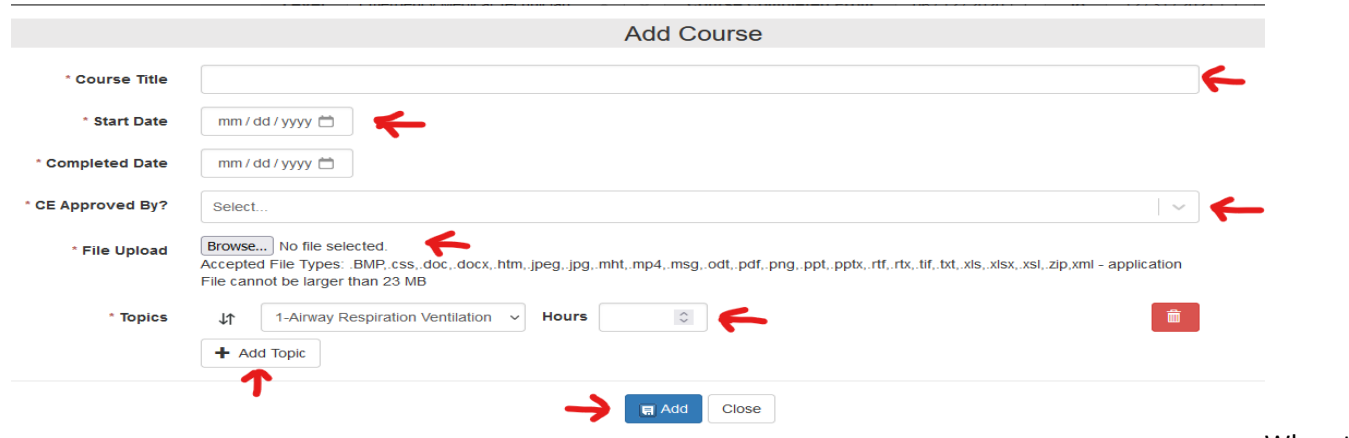

#### When the

required hours for each topic is complete (required topic hours are met or exceeded) a checkmark in a green circle will

### appear along with an "Arrow".

| T Education  | Please select below criteria to view yo                               | r education progress                                                                                                    |                    | 🛱 Print Report                                               |
|--------------|-----------------------------------------------------------------------|----------------------------------------------------------------------------------------------------|--------------------|--------------------------------------------------------------|
| Find Courses | Level Emergency Medical Techni                                        | cian X V Course Completed From 06/28/2021                                                                                             | 1 🗊 To 12/3        | 31/2022                                                      |
| My Report    |                                                                       |                                                                                                    |                    |                                                              |
| * Services   | 7 topics remaining to meet a<br>Click 'Find My Courses' to show       | Il of your education requirements within filtered date range<br>you all of the courses that would satisfy your remaining requirements | Q Find My Courses  |                                                              |
| Q. Lookup    |                                                                       |                                                                                                    |                    |                                                              |
| Manage       | <ul> <li>Emergency Medical To<br/>EMT Renewal Requirements</li> </ul> | chnician Renewal:                                                                                                    |                    | In Progress<br>Level Total: 4.00<br>Flex Hours: 0.00 of 7.00 |
|              | Required                                                              |                                                                                                    |                    |                                                              |
|              | Kansas Core Component: Ai                                             | way, Respiration & Ventilation (Adult / peds)                                                                                         |                    |                                                              |
|              | 4.00 24.00                                                            | Ју Торіс                                                                                                    | Required Completed | Remaining                                                    |
|              |                                                                       | -Airway Respiration Ventilation / Ks Core Category                                                                                    | 4.00 4.00          | 0.00                                                         |
|              | 28.00 Total Requirements                                              | O 2-Cardiovascular / Ks Core Category                                                                                                 | 6.00 0.00          | 6.00                                                         |
|              |                                                                       | O 3-Trauma / Ks Core Category                                                                                                    | 2.00 0.00          | 2.00                                                         |
|              |                                                                       | O 4-Medical / Ks Core Category                                                                                                    | 6.00 0.00          | 6.00                                                         |
|              |                                                                       | O 5-Operations / Ks Core Category                                                                                                    | 2.00 0.00          | 2.00                                                         |
|              |                                                                       | O 6-Pediatrics / Ks Core Category                                                                                                    | 1.00 0.00          | 1.00                                                         |
|              |                                                                       | O 7-Local Component                                                                                                    | 0.00 0.00          | 0.00                                                         |
|              |                                                                       | O 8-Individual Component                                                                                                    | 0.00 0.00          | 0.00 +                                                       |
|              |                                                                       |                                                                                                    |                    |                                                              |

If you click on the arrow next to the topic it will display the courses and hours that have been entered. This will include both self-entered courses and those entered by Education Sponsoring Organizations.

 Emergency Medical Technician Renewal: EMT Renewal Requirements

### In Progress

Level Total: 4.00 Flex Hours: 0.00 of 7.00

### Required

#### Kansas Core Component: Airway, Respiration & Ventilation (Adult / peds)

| 4.00          | 24.00         |       | Торіс               |                        |              | Required | Completed | Remaining |
|---------------|---------------|-------|---------------------|------------------------|--------------|----------|-----------|-----------|
| Completed     | Remaining     | Ø٧    | 1-Airway Respirati  | on Ventilation / Ks Co | ore Category | 4.00     | 4.00      | 0.00 🛨    |
| 20.00 10101 1 | lequirements  | Cours | e Completed         | Credits                | Completed    | On       | Document  | Remove    |
|               | $\rightarrow$ | Basic | Airway ()           | 4.00                   | 8/15/2022    |          | <b>B</b>  | Ê         |
|               |               | 0     | 2-Cardiovascular /  | Ks Core Category       |              | 6.00     | 0.00      | 6.00 🕂    |
|               |               | 0     | 3-Trauma / Ks Cor   | e Category             |              | 2.00     | 0.00      | 2.00 +    |
|               |               | 0     | 4-Medical / Ks Cor  | re Category            |              | 6.00     | 0.00      | 6.00 +    |
|               |               | 0     | 5-Operations / Ks   | Core Category          |              | 2.00     | 0.00      | 2.00      |
|               |               | 0     | 6-Pediatrics / Ks C | Core Category          |              | 1.00     | 0.00      | 1.00 +    |
|               |               | 0     | 7-Local Componer    | nt                     |              | 0.00     | 0.00      | 0.00      |
|               |               | 0     | 8-Individual Comp   | onent                  |              | 0.00     | 0.00      | 0.00      |
|               |               |       |                     |                        |              |          |           |           |